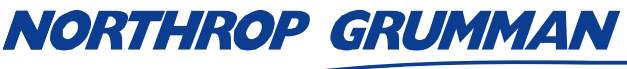

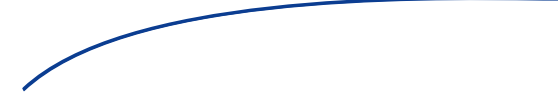

| SERVICE BULLETIN |                      |  |
|------------------|----------------------|--|
| Note No.         | SVC-FSB-0017 Rev. A  |  |
| Release Date     | 10/19/2015           |  |
| Contact          | ngceoservice@ngc.com |  |

## eDrive RF Module Calibration

### Summary

This technical note describes the programming procedure for calibrating the 4U eDrive RF Module used with the eDrive Q Switch percent output feature.

## **Materials and Equipment**

- Oscilloscope, Tektronix Model TDS 3012
- RF Directional Coupler, RLC Electronics P.N. M-3106
- Watt Meter, Byrd Thruline Model 43
- Plug-In Element, Byrd 50W
- RF Load, Byrd Model 150-T-FN
- BNC Cables, 4 each

## **Programming Instructions**

- 1. Before starting the calibration procedure, use the Byrd Watt meter, 50W plug-in element, and RF load to verify that the RF output power is set for the specific application. For example, if the eDrive is being used with the PA-016 Patara laser, the RF output should be set to 25W. If the RF power is changed, the calibration will need to be redone.
- 2. With the eDrive connected to the RF load, enable the Q Switch; warm up the RF driver for 10 minutes.
- 3. Use BNC cables to connect the eDrive **RF OUT 1** to the RF Directional Coupler. Connect the RF Directional Coupler to the RF load. Connect the -30db output from the directional coupler to one channel of the oscilloscope. Attach the eDrive **TRIGGER OUT** to the other channel of the oscilloscope. Set the oscilloscope time base to about 4uS. Set the oscilloscope vertical scale to about 50mV.
- 4. Set the Q Switch frequency to 9 kHz, and set the Q Switch window width to 5 us. Verify that the Q Switch is **Enabled**.
- 5. Push the Emission button to start the eDrive generating QSW pulses. Verify that you can see the Q Switch window as shown in Figure 1 before proceeding.
- 6. Adjust the oscilloscope for full screen display of the RF output waveform. Move the trigger pulse up off of the display. See Figure 2.
- 7. See Table 1. Measure the peak to peak value of the RF energy. Calculate the following calibration point values: RF peak to peak x 0.95, RF peak to peak x 0.9, RF peak to peak x 0.80, RF peak to peak x 0.2, RF peak to peak x 0.1, and 0.

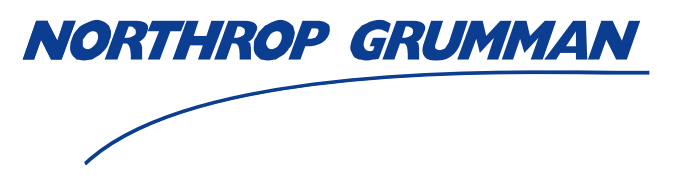

| SERVICE BULLETIN |                      |  |
|------------------|----------------------|--|
| Note No.         | SVC-FSB-0017 Rev. A  |  |
| Release Date     | 10/19/2015           |  |
| Contact          | ngceoservice@ngc.com |  |

- 8. On the eDrive front panel menu go to: Channel Setup / Q-Switch / -more- / RF Calib. This menu will tell you whether the RF module has been calibrated: YES, or you can select Run Calib.
- 9. Select the **Run Calib.** Button to start the calibration. You may cancel the calibration anytime by selecting **Cancel**. The RF power level in the Q Switch window will be at maximum on the oscilloscope when the calibration starts; this is the 100 percent point.
- 10. The eDrive menu will ask you to set the RF power level in the Q Switch window to one of the RF peak to peak values calculated in step 7. Rotate the adjustment knob to reduce the RF power level in the Q Switch window to the calibration point. Rotating the knob changes the raw DAC value driving the RF module. Lower DAC numbers will create less RF energy (more open) in the Q Switch window. The first point may take a lot of change in the DAC value to see a reduction of RF power in the Q Switch window. Push the Accept button when the calibration point peak to peak reading is achieved.
- 11. Repeat the previous step for all calibration points. Note that when you reach the last calibration point of zero, you are looking for the point where the Q Switch RF energy completely shuts off. The calibration data is not saved until you accept the zero calibration point.

| Percent | Peak to Peak | Assoc. DAC |
|---------|--------------|------------|
| 100     | 377          | 3875       |
| 95      | 358          | 3575       |
| 90      | 339          | 3275       |
| 80      | 302          | 2865       |
| 20      | 75           | 1895       |
| 10      | 38           | 1695       |
| 0       | 0            | 1395       |

12. Push emission to turn the laser output off. The eDrive power needs to be turned off and back on for the calibration data to be loaded for use.

**Table 1 Example Peak to Peak and DAC Values** 

# NORTHROP GRUMMAN

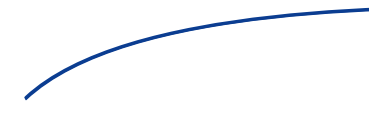

SERVICE BULLETIN

| Note No.     | SVC-FSB-0017 Rev. A  |
|--------------|----------------------|
| Release Date | 10/19/2015           |
| Contact      | ngceoservice@ngc.com |

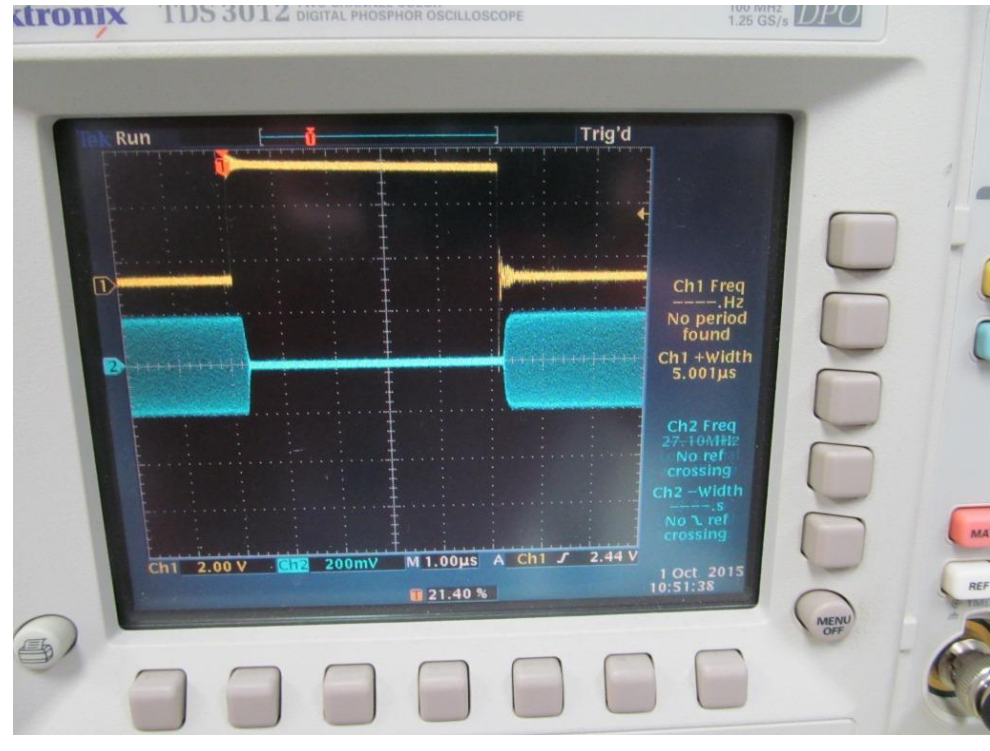

#### Figure 1 Trigger and RF Waveform

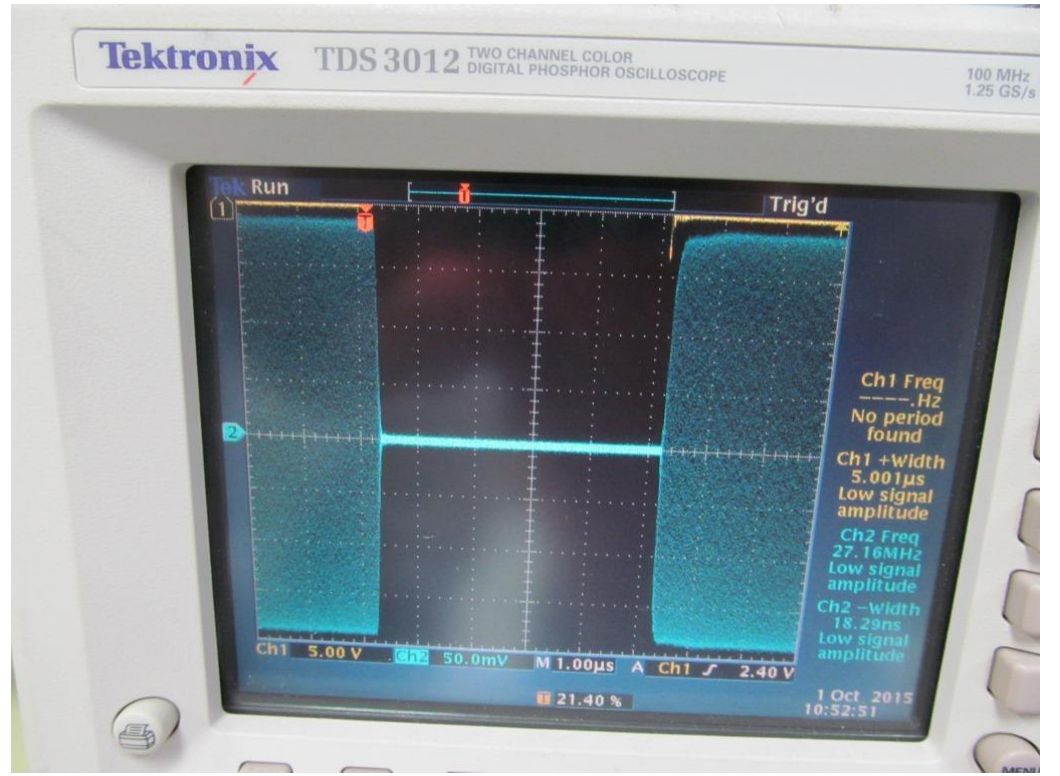

#### Figure 2 RF Output Waveform

© 2015 Cutting Edge Optronics, Inc.

SVC-FSB-0027 eDrive RF Module Calibration

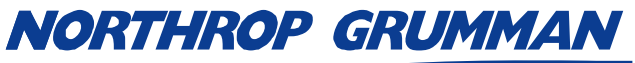

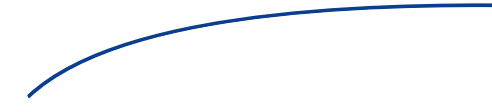

## SERVICE BULLETIN

| Note No.     | SVC-FSB-0017 Rev. A  |
|--------------|----------------------|
| Release Date | 10/19/2015           |
| Contact      | ngceoservice@ngc.com |

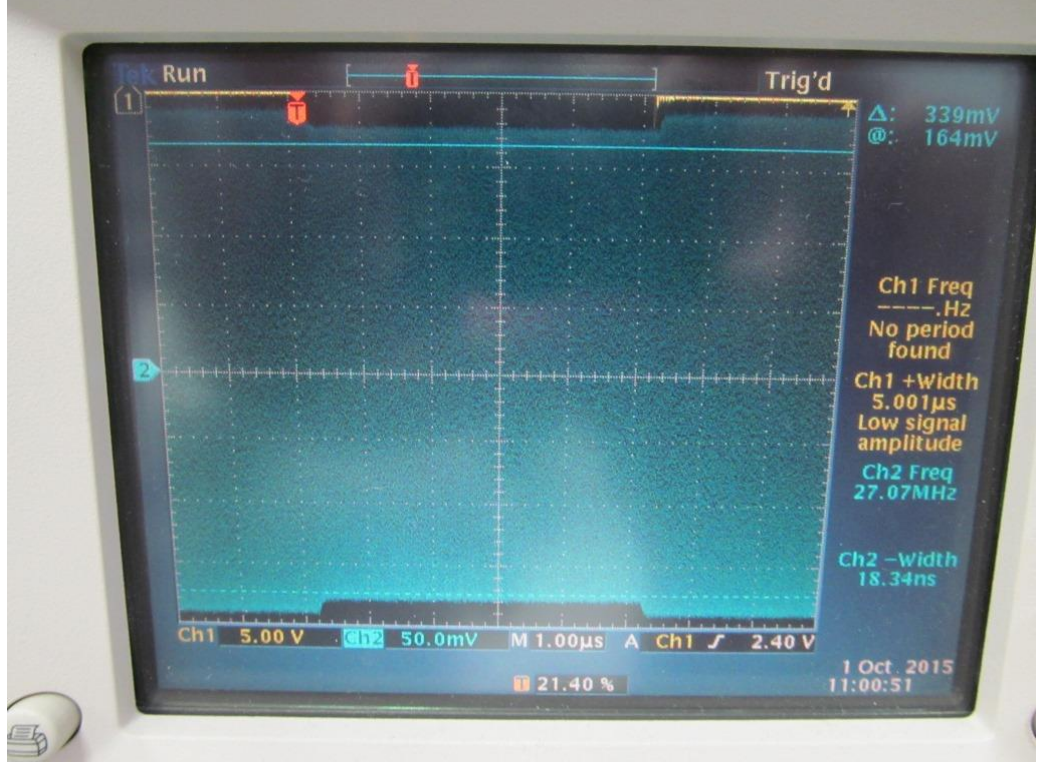

Figure 3 Calibrate RF, 95 Percent